## MAYFAIR® DIAGNOSTICS

## HOW TO MAKE AN ONLINE REQUEST FOR AN APPOINTMENT THROUGH PATIENT CONNECTION

You can now schedule your appointment with Mayfair by submitting an online request. We will review your submission and send you a link to select the date, time, and location that works best for you. Let's get started!

1) From <a href="https://www.radiology.ca">https://www.radiology.ca</a> click on the ONLINE APPOINTMENT REQUEST button in the lower right-hand corner of the screen.

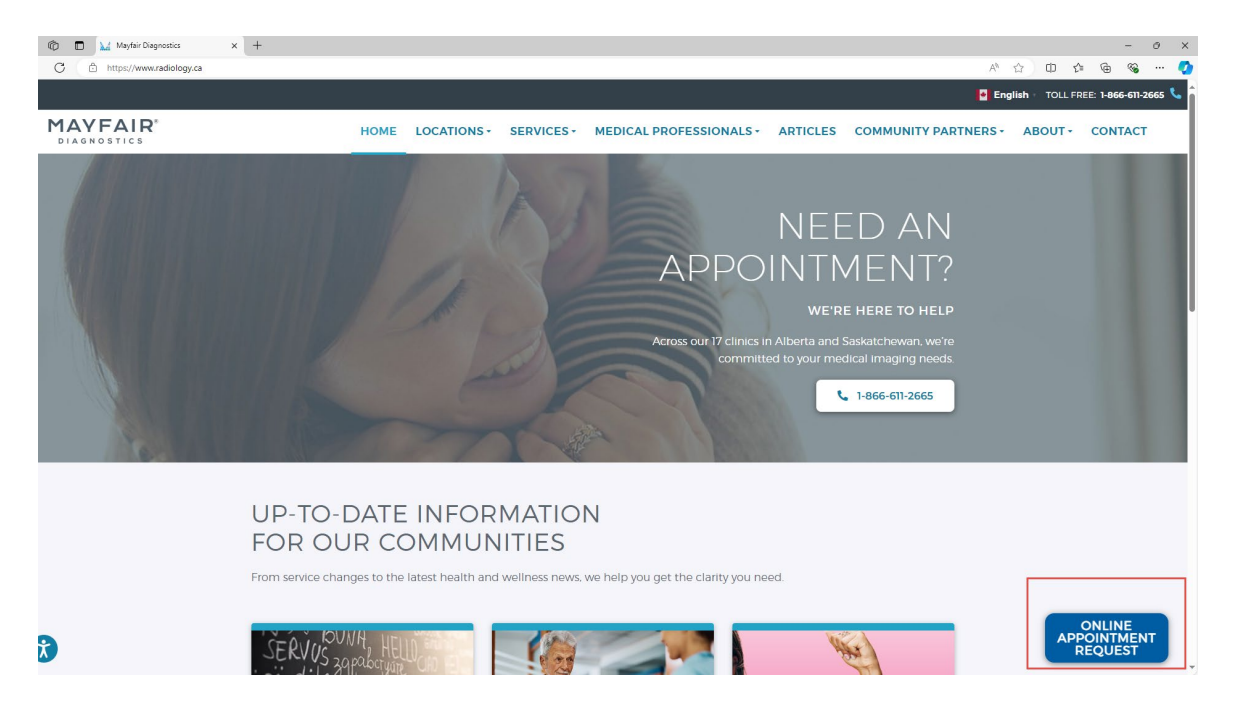

- 2) A screen will pop up providing you with information for online bookings. You can review the information by scrolling down the screen.
- 3) If you are a new patient to Mayfair and would like to sign up for *Patient Connection*, please call our Contact Centre at 1-866-611-2665 for assistance.

4) If you are an existing Mayfair patient, click the *Get Started* button.

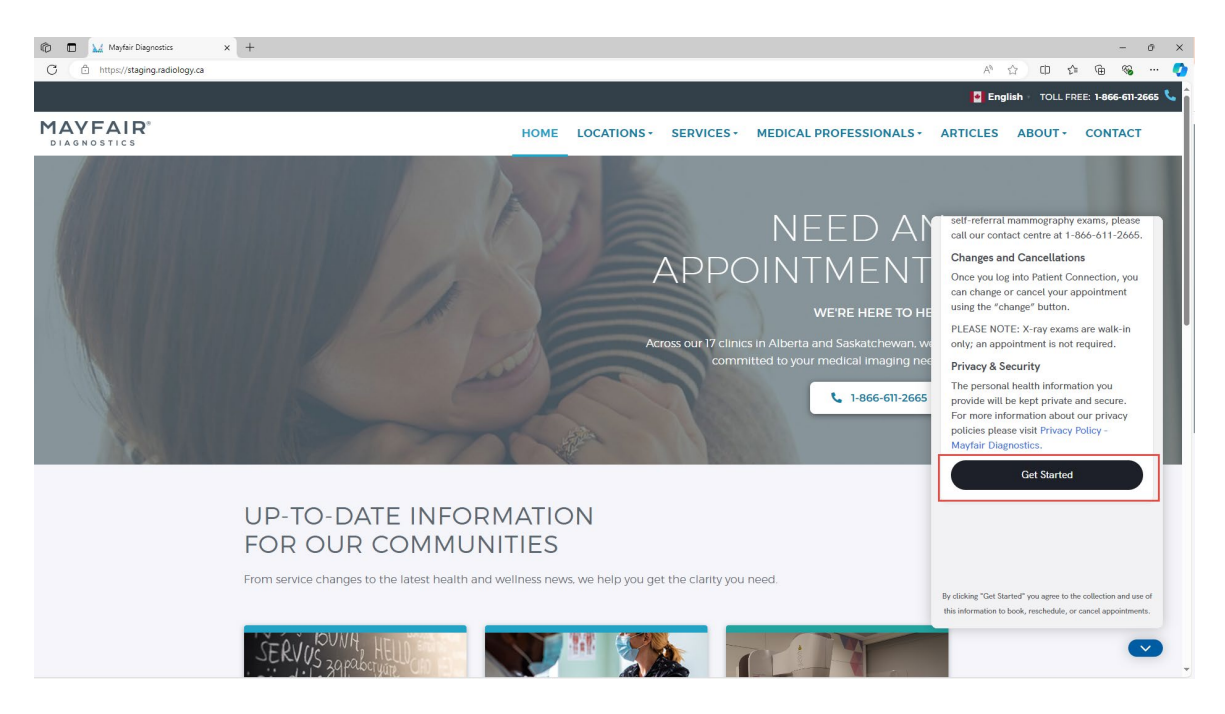

5) If you are an existing patient and are using *Patient Connection* for the first time, click on *"Don't have an account? Create one"*.

| 👘 🗖 🔛 Mayfair Diagnostics x 🗱 Patient Connection x +                                                                                                    |                                                                                                    |           | -   | 0 | × |
|----------------------------------------------------------------------------------------------------|----------------------------------------------------------------------------------------------------|-----------|-----|---|---|
| C 🗅 https://patientconnectionmayfair.medinformatix.co/auth/signin                                                                                                    |                                                                                                    | 出 A ☆ ロ ☆ | @ % |   | ۰ |
| In the second second seco | MAYFAIR*<br>DIAGNOSTICS<br>Phone Number<br>Lear the paper number for the account                                                                                                    | 8 4 0 4   | G S |   |   |
|                                                                                                    | Enter the procent manual for the account<br>Password<br>Stok IN<br>Engrat password?<br>Prefer to log in with an SMS code?<br>Data an account? Create con<br>By proceeding, you agree to our Terms &<br>Conditions and Privacy Policy |           |     |   |   |

6) You can now create a new account and click on *SIGN UP* when all the required information has been entered. **Please note: The information entered must be the same as to what we have on file: Name, DOB, Phone Number and Email Address.** 

| 🔞 🗖 🕍 Mayfair Diagnostics 🛛 🗙 👪 Patient Con           | nection × +                                                                                                    |                                                                    |                   |                 |                    |       | -   | σ× |
|-------------------------------------------------------|----------------------------------------------------------------------------------------------------|--------------------------------------------------------------------|-------------------|-----------------|--------------------|-------|-----|----|
| C 🗈 https://patientconnectionmayfair.medinformatix.co | /auth/register                                                                                                    |                                                                    |                   |                 | 표 A <sup>N</sup> ☆ | () 2≦ | ÷ % | 🚺  |
|                                                       | Create New Account                                                                                                    |                                                                    |                   |                 |                    |       |     | Î  |
|                                                       | First Name *                                                                                                    | Last Name *                                                        | Date of Birth * 💼 | Email Address * |                    |       |     |    |
|                                                       | Phone Number *                                                                                                    | GET CODE                                                           | Code *            |                 |                    |       |     |    |
|                                                       | Password Rule Password must be at Include an upper and At least one number At least one special cl Passwords must mate | least 8 characters in length<br>lower case letter<br>haracter<br>h |                   |                 |                    |       |     |    |
|                                                       | Password O                                                                                                    | Re-type Password  BACK TO LOGIN                                    |                   |                 |                    |       |     |    |
|                                                       | <i>T</i> it                                                                                                    |                                                                    |                   |                 |                    |       |     |    |

7) Once your account has been created, you will be able to log into *Patient Connection* using the phone number and password you used to set up your account.

| n 🗈 🖾 Mayfair Diagnostics x 😫 Patient Connection x +              |                                                                                                    |  |      |    | -   | Ø | × |
|-------------------------------------------------------------------|----------------------------------------------------------------------------------------------------|--|------|----|-----|---|---|
| C 🗈 https://patientconnectionmayfair.medinformatix.co/auth/signin |                                                                                                    |  | 7 CD | 51 | È 🗞 |   | 0 |
|                                                                   |                                                                                                    |  |      |    |     |   | Î |
|                                                                   | MAYFAIR*                                                                                                 |  |      |    |     |   |   |
|                                                                   | Phone Number<br>4031234567                                                                               |  |      |    |     |   |   |
|                                                                   | Enter the phone number for the account                                                                   |  |      |    |     |   |   |
|                                                                   | Password                                                                                                 |  |      |    |     |   |   |
|                                                                   | SIGN IN<br>Forgot, password/<br>Prefet to log, in with an SMS code?<br>Don't have an account? Create one |  |      |    |     |   |   |
|                                                                   | By proceeding, you agree to our Terms &<br>Conditions and Privacy Policy                                 |  |      |    |     |   |   |
|                                                                   |                                                                                                    |  |      |    |     |   |   |

8) Alternatively, you can choose to log in with an SMS code.

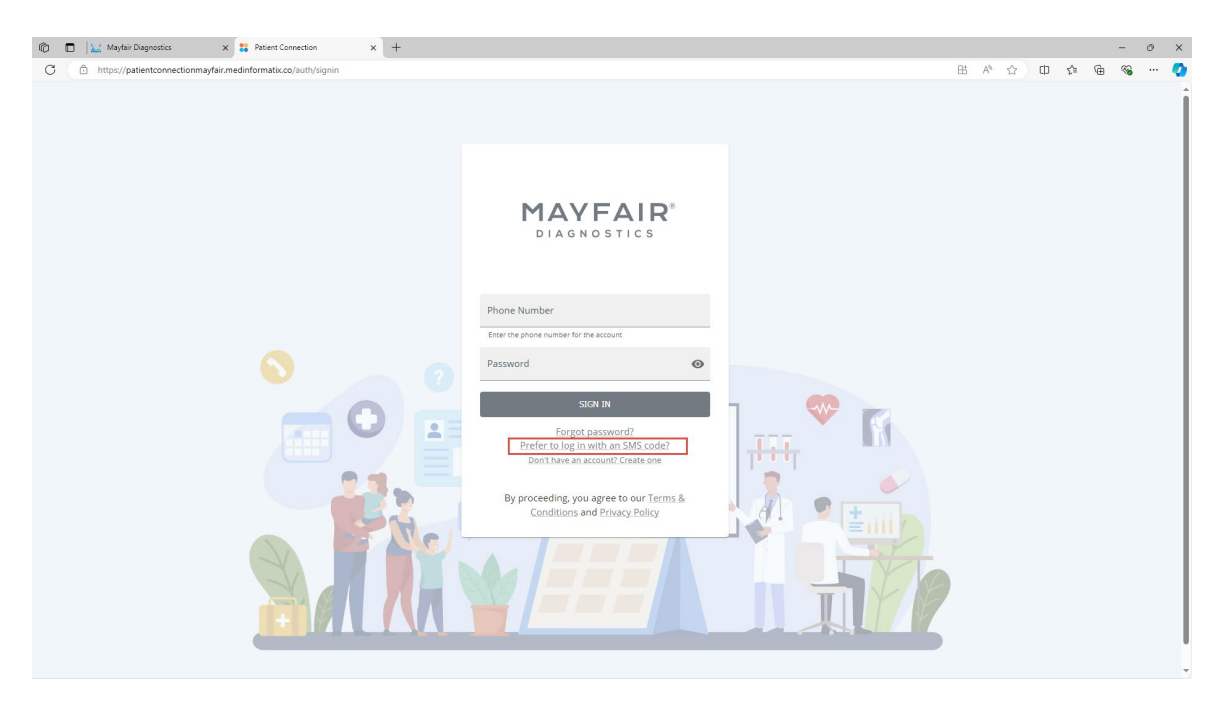

Please note: The information entered must be the same as to what we have on file: Name, DOB, Phone Number and Email Address.

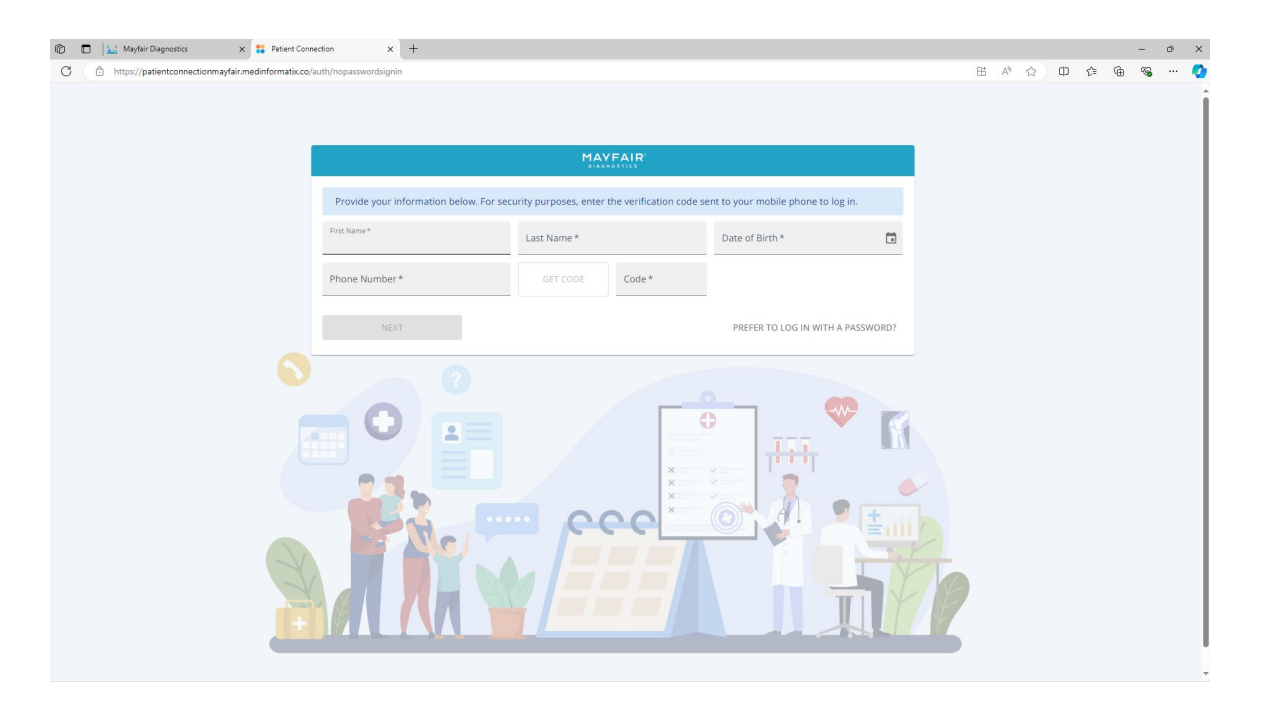

9) Once you are logged in, click on *Schedule Appointment*.

| Mayfair Diagnostics        | x # Patient Connection x +                                                 |                                                       | - 0 × 0 - 0 × 0 0 0 0 0 0 0 0 0 0 0 0 0 |
|----------------------------|----------------------------------------------------------------------------|-------------------------------------------------------|-----------------------------------------|
| MAYFAIR                    | Hello LANA TEST!                                                           |                                                       |                                         |
| Home                       |                                                                            | •                                                     |                                         |
| Messages                   | Welcome to Mayfair Diagnostics!<br>Request and book appointments, and more |                                                       | SCHEDULE APPOINTMENT                    |
| Upload Health Care Card    | 30/08/2024 07:44 PM                                                        | SCHEDULE NOW                                          |                                         |
| Appointments Health Record | Upcoming Appointment(s)                                                    |                                                       |                                         |
| Documents                  |                                                                            |                                                       |                                         |
|                            |                                                                            |                                                       |                                         |
|                            |                                                                            |                                                       |                                         |
|                            |                                                                            |                                                       |                                         |
|                            |                                                                            |                                                       |                                         |
|                            |                                                                            |                                                       |                                         |
|                            |                                                                            |                                                       |                                         |
|                            |                                                                            |                                                       |                                         |
|                            |                                                                            |                                                       |                                         |
|                            |                                                                            |                                                       |                                         |
|                            |                                                                            |                                                       |                                         |
|                            |                                                                            | Copyright © Medinformatix 2024.   Version 1,16.7-3491 |                                         |
|                            |                                                                            |                                                       |                                         |

10) And then you can click on *Schedule New*. Next, you should check *Request Appointment* and click on *Next*.

| 🕼 🔲 🔛 Mayfair Diagnostics           | × # Patient Connection × +                                                               |                                               |            |                            | - 0 ×                       |
|-------------------------------------|------------------------------------------------------------------------------------------|-----------------------------------------------|------------|----------------------------|-----------------------------|
| C 🗈 https://patientconnection       | mayfair.medinformatix.co/appointments#                                                   |                                               |            | ↓ ₽ В A <sup>A</sup> ☆ Ф € | = 🛈 🗞 🏈                     |
| MAYFAIR                             | Hello LANA TEST!                                                                         |                                               |            |                            | ^ 9 ₽                       |
| Home                                | SCHEDULE NOW                                                                             | SCHEDULE NEW                                  |            | APPOINTMENTS               |                             |
| Messages<br>Upload Health Care Card | Reasons     Referral     Optional     Forms                                              | Optional                                      | S Location | Date Time                  | <ul> <li>Summary</li> </ul> |
| Appointments                        | Select Appointment Type(s)                                                               |                                               |            |                            |                             |
| Health Record                       | Please select from the list of available exams. You may select multiple exams.           |                                               |            |                            |                             |
| Documents                           | Appointment Types  Type  Request Appointment  You have selected Request Appointment  BCK | novichi & Medinformativ 2024   Aucedon 1 16   | 7.941      |                            | A<br>A<br>NET               |
|                                     | Co                                                                                       | pyright © Medinformatix 2024.   Version 1.16. | 7-3491     |                            |                             |

| 👘 🔲 🔛 Mayfair Diagnostics     | X 😫 Patient Connection X +                                                                                                    |    |   |      |     |    |    |   | - 0   | ×   |
|-------------------------------|----------------------------------------------------------------------------------------------------|----|---|------|-----|----|----|---|-------|-----|
| C 🗈 https://patientconnection | mayfair.medinformatix.co/appointments/scheduling/other                                                                                                    | ۵  | P | BB A | ۲ d | (D | £≞ | œ | × ··  | - 📀 |
| MAYFAIR                       | Helio LANA TEST!                                                                                                    |    |   |      |     |    |    |   | 9     | €   |
| Home                          | REFERRAL                                                                                                    |    |   |      |     |    |    | 0 | SUMMA | RY  |
| Messages                      | Add Referrals                                                                                                    |    |   |      |     |    |    |   |       |     |
| Upload Health Care Card       | Please upload your referral or order form for this appointment and someone from our scheduling team will be in touch.<br>You will be able to upload multiple pages and/or referrals. |    |   |      |     |    |    |   |       |     |
| Appointments                  | Upload Referral                                                                                                    |    |   |      |     |    |    |   |       |     |
| Documents                     | Drag or tap to upload referral<br>Please include front and back of your referral, we will verify the information images and PDF files are accept<br>BACK                             | ed |   |      |     |    |    | [ | NĐ    | 7   |
|                               |                                                                                                    |    |   |      |     |    |    |   |       | Ţ   |
|                               | Copyright © Medinformatix 2024.   Version 1.16.7-3491                                                                                                    |    |   |      |     |    |    |   |       |     |

11) You can now upload a photo or scan of your requisition and click on the *Next* button.

12) You can add any notes that you wish to include about your exam or any concerns you may have. Then click on the *Send Appointment Request* button.

| 🕲 🔲 🔛 Mayfair Diagnostics     | × 👪 Patient Connection 🛛 🗙                       | +                                                           |                                                          |            |          |             |             |            | - 0          | × |
|-------------------------------|--------------------------------------------------|-------------------------------------------------------------|----------------------------------------------------------|------------|----------|-------------|-------------|------------|--------------|---|
| C 🗈 https://patientconnection | mayfair.medinformatix.co/appointments/scheduling | g/other                                                     |                                                          | ۵          | 2        | ∃ A∌        | <u>۵</u> Ф  | ¢≡ ©∄      | ~~ ···       | 0 |
| MAYFAIR                       | Hello LANA TEST!                                 |                                                             |                                                          |            |          |             |             |            | n e c        | ÷ |
| Home                          | REFERRAL                                         |                                                             | 0 NOTES                                                  |            |          |             |             |            | 3 SUMMARY    |   |
| Messages                      | Notes (optional)                                 |                                                             |                                                          |            |          |             |             |            |              |   |
| Upload Health Care Card       | Please include any information you'd like u      | us to know including notes from your doctor and details abo | out your issue or concern. Also indicate if you have any | / mobility | y concer | ns, use a v | alker or wh | neelchair. |              |   |
| Appointments                  | Notes                                            |                                                             |                                                          |            |          |             |             |            |              |   |
| Health Record                 |                                                  |                                                             |                                                          |            |          |             |             |            |              |   |
| Documents                     |                                                  |                                                             |                                                          |            |          |             |             |            |              |   |
|                               | ВАСК                                             |                                                             |                                                          |            |          |             | SEM         | ND APPOINT | MENT REQUEST |   |
|                               |                                                  |                                                             |                                                          |            |          |             |             |            |              | _ |
|                               |                                                  |                                                             |                                                          |            |          |             |             |            |              |   |
|                               |                                                  |                                                             |                                                          |            |          |             |             |            |              |   |
|                               |                                                  |                                                             |                                                          |            |          |             |             |            |              |   |
|                               |                                                  |                                                             |                                                          |            |          |             |             |            |              |   |
|                               |                                                  |                                                             |                                                          |            |          |             |             |            |              |   |
|                               |                                                  |                                                             |                                                          |            |          |             |             |            |              |   |
|                               |                                                  |                                                             |                                                          |            |          |             |             |            |              |   |
|                               |                                                  |                                                             |                                                          |            |          |             |             |            |              |   |
|                               |                                                  |                                                             |                                                          |            |          |             |             |            |              |   |
|                               |                                                  |                                                             |                                                          |            |          |             |             |            |              |   |
|                               |                                                  |                                                             |                                                          |            |          |             |             |            |              |   |
|                               |                                                  | Copyright © <u>Medi</u>                                     | nformatix 2024. Version 1.16.7-3491                      |            |          |             |             |            |              |   |

13) You can now click the *Done* button. Based on your preference (email or text message), you will receive a message back from our scheduling team within one business day.

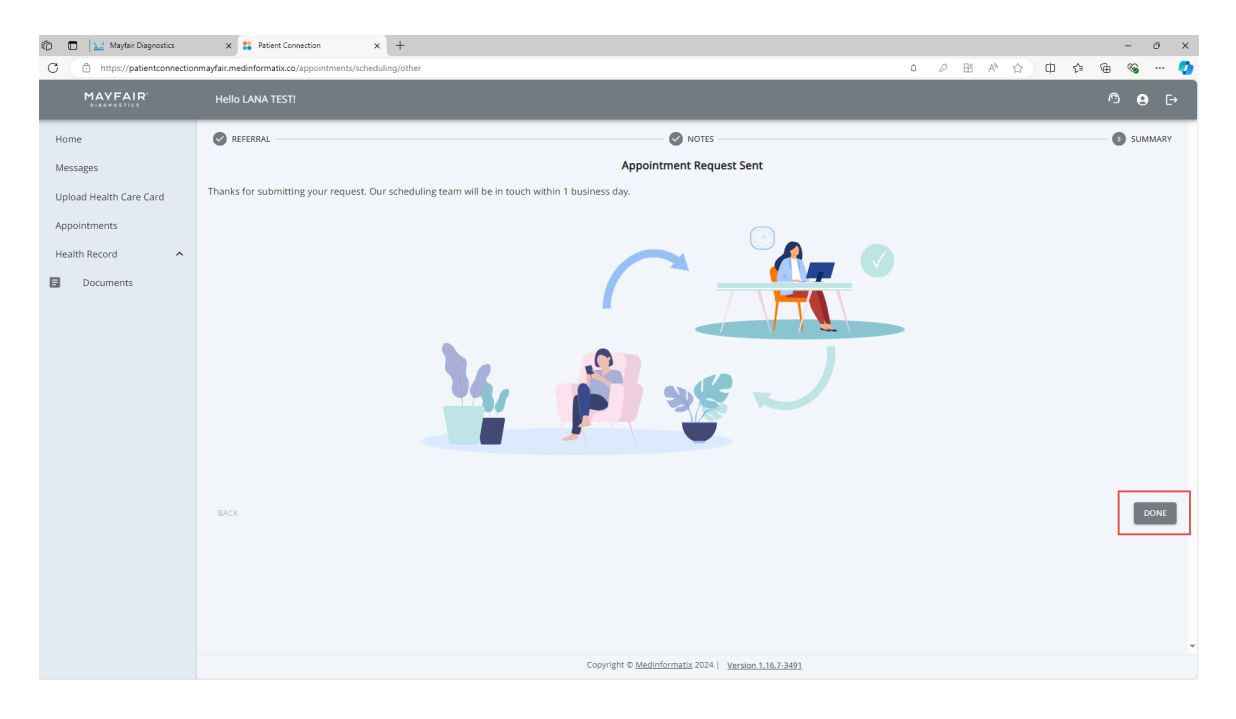

14) Once you receive a message back from our scheduling team either via email or text, you can click on the link in the message to continue booking your appointment. You can now log into *Patient Connection* and click on the *Schedule Now* button.

| n 🗇 💼 🔛 Mayfair Diagnostics                                                               | x 🚦 Patient Connection x +                                                                                                    | - 0 ×                |
|-------------------------------------------------------------------------------------------|----------------------------------------------------------------------------------------------------|----------------------|
| C 🗈 https://patientconnection                                                             | mayfair.medinformatix.co                                                                                                    | o 2 B A 🗠 D 🎓 🖲 👒 💋  |
| MAYFAIR                                                                                   | Holio LANA TEST!                                                                                                    | <sup>©</sup> ⊖       |
| Home<br>Messages<br>Upload Health Care Card<br>Appointments<br>Health Record<br>Documents | Welcome to Mayfair Diagnostics!         Request and book appointments, and more         30/08/2024 07:44 PM         SciedDuce now | SCHEDULE APPOINTMENT |
|                                                                                           | Copyright © Medinformatix 2024.   Version 1.16.7-3491                                                                             |                      |

| Argentian Comparison of the second second seco | x Retent Connection x +                           |                                                       | × • - ×<br>• • • • • • • • • • • • • • • • • • • |
|----------------------------------------------------------------------------------------------------|---------------------------------------------------|-------------------------------------------------------|--------------------------------------------------|
| MAYFAIR'                                                                                                    | Helio LANA TEST!                                  |                                                       | ^ ⊕ 단                                            |
| Home                                                                                                    | SCHEDULE NOW                                      | SCHEDULE NEW                                          | APPOINTMENTS                                     |
| Messages<br>Upload Health Care Card                                                                                                    | The following appointments are ready to schedule. |                                                       |                                                  |
| Appointments                                                                                                    | C MAMMOGRAM SCREEN (AGE 40-44) (SELF REFERRAL)    |                                                       |                                                  |
| Health Record ^                                                                                                    | Request Date<br>October 23rd, 2024                |                                                       |                                                  |
|                                                                                                    | SCHEDULE NOW                                      |                                                       |                                                  |
|                                                                                                    |                                                   |                                                       |                                                  |
|                                                                                                    |                                                   |                                                       |                                                  |
|                                                                                                    |                                                   |                                                       |                                                  |
|                                                                                                    |                                                   |                                                       |                                                  |
|                                                                                                    |                                                   |                                                       |                                                  |
|                                                                                                    |                                                   |                                                       |                                                  |
|                                                                                                    |                                                   |                                                       |                                                  |
|                                                                                                    |                                                   | Copyright © Medinformatix 2024.   Version 1.16.7-3491 | ٣                                                |

15) Next you will select the appropriate Insurance (Health Care) option and click *Next*. Typically, your insurance will be either Alberta Health or Saskatchewan Health if you are a permanent resident of either of these two provinces. Otherwise, *Other* may be the appropriate choice for you.

| Patient Connection          | × +                                             |               |                                            |                    |           | - 0 ×                                 |
|-----------------------------|-------------------------------------------------|---------------|--------------------------------------------|--------------------|-----------|---------------------------------------|
| C https://patientconnection | mayfair.medinformatix.co/appointments/schedulin | g/scheduleNow |                                            |                    |           | · · · · · · · · · · · · · · · · · · · |
| MAYFAIR                     | Hello LANA TEST!                                |               |                                            |                    |           | ^ ⊜ ⊡                                 |
| Home                        |                                                 | D Forms       | Optional                                   | Location           | Date Time | 6 Summary                             |
| Messages                    | Select Insurance Information                    |               |                                            |                    |           |                                       |
| Upload Health Care Card     | Search Insurance<br>Q                           |               |                                            |                    |           |                                       |
| Health Record               | Alberta Health                                  |               |                                            |                    |           |                                       |
| Documents                   | Saskatchewan Health                             |               |                                            |                    |           |                                       |
|                             | Uner                                            |               |                                            |                    |           | NEXT                                  |
|                             |                                                 |               | Copyright © <u>Medinformatix</u> 2024.  Ve | ersion 1.16.7-3491 |           | •                                     |
|                             |                                                 |               |                                            |                    |           |                                       |

16) You can now add notes if needed and click on the *Next* button. If you do not have any notes to add, click on the *Skip* button.

| Patient Connection          | x +                                                      |                                            |                                         |           | - 0 ×     |
|-----------------------------|----------------------------------------------------------|--------------------------------------------|-----------------------------------------|-----------|-----------|
| C https://patientconnection | mayfair.medinformatix.co/appointments/scheduling/schedul | Now                                        |                                         |           |           |
| DIAGNOSTICS                 | Hello LANA TEST!                                         |                                            |                                         |           | ~ ● ⊢     |
| Home                        | Insurance Or No Port                                     | orms Optional -                            | Location                                | Date Time | G Summary |
| Messages                    | Notes (optional)                                         |                                            |                                         |           |           |
| Upload Health Care Card     | If you have any information you would like us to kn      | ow about your upcoming appointment, please | include it here.                        |           |           |
| Appointments                | Notes                                                    |                                            |                                         |           |           |
| Health Record               |                                                          |                                            |                                         |           |           |
| Documents                   |                                                          |                                            |                                         |           |           |
|                             | BACK                                                     |                                            |                                         |           | SKIP NEXT |
|                             |                                                          |                                            |                                         |           |           |
|                             |                                                          |                                            |                                         |           |           |
|                             |                                                          |                                            |                                         |           |           |
|                             |                                                          |                                            |                                         |           |           |
|                             |                                                          |                                            |                                         |           |           |
|                             |                                                          |                                            |                                         |           |           |
|                             |                                                          |                                            |                                         |           |           |
|                             |                                                          |                                            |                                         |           |           |
|                             |                                                          |                                            |                                         |           |           |
|                             |                                                          |                                            |                                         |           |           |
|                             |                                                          | Copyright ©                                | Medinformatix 2024. Version 1.16.7-3491 |           | Ŧ         |
|                             |                                                          |                                            |                                         |           |           |

17) You will now be presented with a list of the Mayfair clinics. Select the clinic location you would like for your appointment. Once selected, scroll down the screen and click on *Next* in the bottom right-hand corner of your screen.

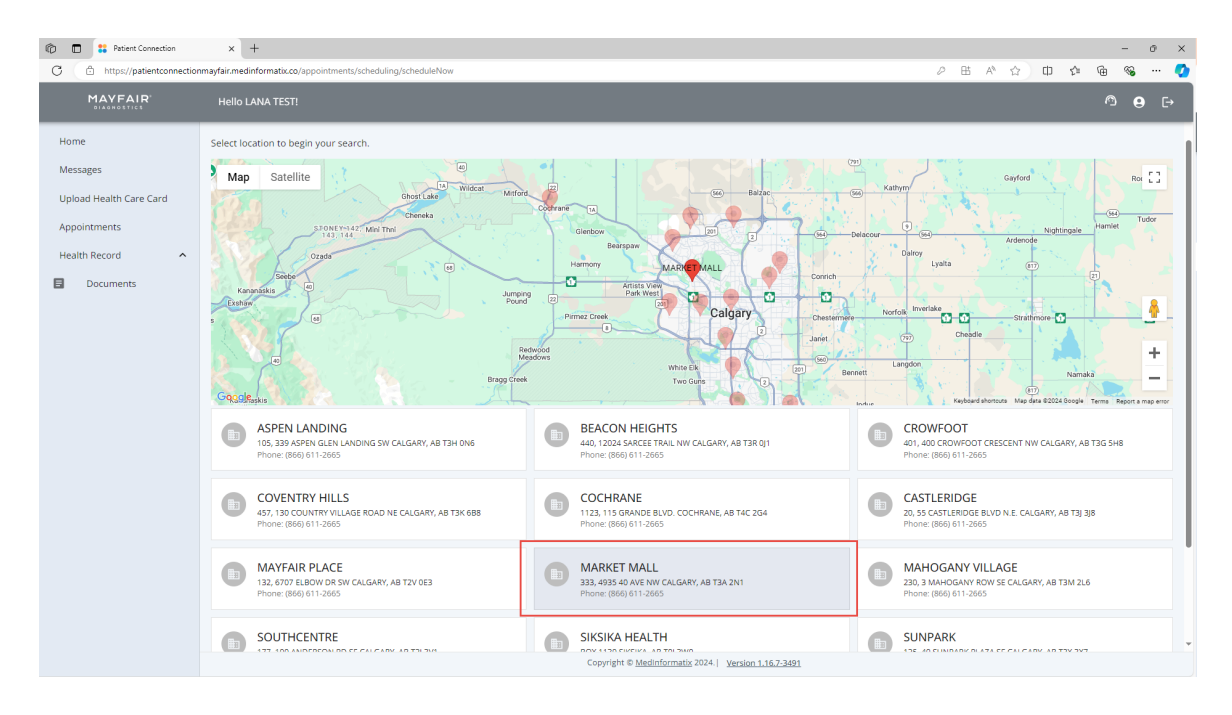

18) Next you can select the preferred date and time of day for your appointment and then click on the *Search* button.

| Patient Connection     Attps://patientconnection                                            | × +                                                                                                    | nents/scheduling/scheduleNow                    |                        |                                 |           | - 0 ×<br>• • ⊗ ⊕ ≤ |
|---------------------------------------------------------------------------------------------|----------------------------------------------------------------------------------------------------|-------------------------------------------------|------------------------|---------------------------------|-----------|--------------------|
| MAYFAIR                                                                                     | Hello LANA TEST!                                                                                                    |                                                 |                        |                                 |           | ^ ⊖ ⊖              |
| Home<br>Messages<br>Upload Health Care Card<br>Appointments<br>Health Record •<br>Documents | Insurance     Appointment Search  Please enter a start date to b      Dra      Zora      Zo | Forms egin your search and view all available a | Notes<br>Optional      | Cation .                        | Date Time | C Summary          |
|                                                                                             |                                                                                                    |                                                 | Copyright © Medinforma | tix 2024.   Version 1.16.7-3491 |           |                    |

19) If you would like to see the availability at another Mayfair clinic location, click on the *Back* button indicated on the screen and select another clinic location.

| 🖚 🗈 😫 Patient Connection      | x +                                                                                                    |               | - 0 ×                                 |
|-------------------------------|----------------------------------------------------------------------------------------------------|---------------|---------------------------------------|
| C 🗈 https://patientconnection | nayfair.medinformatix.co/appointments/scheduling/scheduleNow                                                     | 0 B A 🗘 🗘 🎓   | n n n n n n n n n n n n n n n n n n n |
| MAYFAIR                       | Helio LANA TEST!                                                                                                 |               | ^ <b>⊖</b> ⊳                          |
| Home                          | Insurance O Forms O Notes O Location                                                                             | - 🛐 Date Time | — 🙆 Summary                           |
| Messages                      | Appointment Search                                                                                               |               |                                       |
| Upload Health Care Card       | Please enter a start date to begin your search and view all available appointments.                              |               |                                       |
| Appointments Health Record    | Dew Startennon evening starch                                                                                    |               |                                       |
| Documents                     | Available appointments:                                                                                          |               |                                       |
| (                             | Tuesday, November 26th<br>(BO AA) (BO AA) (BO AA) (BO AA) (BO AA) (BO AA) (BO AA)<br>SHOW MORE AVAILABLE<br>BACK |               | NDXT                                  |
|                               | Copyright © Medinformatix 2024.   Version 1.16.7-3691                                                            |               |                                       |

20) Once you have chosen a clinic location, date and time, add the appointment to your calendar and click on the *Confirm* button.

| Patient Connection     Attps://patientconnection                             | × +                                                                                                    | tuleNow                                                                                                    |          | ▷ BL A <sup>A</sup> ☆) Φ ☆ | - 0 ×     |
|------------------------------------------------------------------------------|----------------------------------------------------------------------------------------------------|----------------------------------------------------------------------------------------------------|----------|----------------------------|-----------|
| MAYFAIR                                                                      | Hello LANA TEST!                                                                                                    |                                                                                                    |          |                            | ^ ⊖ ⊖     |
| Home Messages Upload Health Care Card Appointments Health Record C Documents | Insurance     Insurance     Insurance | orms  Provide a construction of the second second s | Decation | Otate Time                 | © Summary |
|                                                                              |                                                                                                    |                                                                                                    |          |                            |           |

21) Your appointment has been created and you can click *Okay*.

| Importanticational data depointments according to floating to float | Patient Connection                                                                                                   | x +                                                                                                    | o Bt ab ch at a | - 0 X  |
|----------------------------------------------------------------------------------------------------|----------------------------------------------------------------------------------------------------|----------------------------------------------------------------------------------------------------|-----------------|--------|
| Home Imparative   Forms   Notes    Outrainer   Upbad Health Care Card   ARKET MALL   AppointmentS   Health Reord   Mark Gold Fill 2005 Mark Gold Fill 2005 And to Calendar   Back   Add to Calendar Your appointment Created Your appointment Sale Sale Sale Sale Sale Sale Sale Sale                                                                                                    | MAYFAIR                                                                                                    | nayaa meamamaa xxx apponimensis chealangis chealendov<br>Hello LANA TEST:                                                                                                    |                 | ° e ⊳  |
| Copyright © <u>Madinformatik</u> 2014.  <u>Version 1.16.7.3491</u>                                                                                                    | Home Upload Health Care Card Appointments Peath Record A Care Card Care Card Care Care Care Care Care Care Care Care | evenue evenue | Date Time       | Сонтал |

- 22) After clicking *Okay*, you will receive a confirmation email or text message. You can then log into *Patient Connection* to view your appointment details and exam preparation instructions. It is important to review your exam preparation instructions.
- 23) To view your exam preparation instructions, copy and paste the URL provided on the screen into your web browser.

| C In transformation     Vertical Production     Vertical Production <th>👘 🔲 ដ Patient Connection</th> <th>× 🗽 Mayfair Diagnostics – Medical Im. ×   +</th> <th></th> <th>- 0</th> <th>×</th>                                                                                                    | 👘 🔲 ដ Patient Connection                                                                                                    | × 🗽 Mayfair Diagnostics – Medical Im. ×   +                                                                                    |                                                                                                    | - 0             | × |
|----------------------------------------------------------------------------------------------------|----------------------------------------------------------------------------------------------------|----------------------------------------------------------------------------------------------------|----------------------------------------------------------------------------------------------------|-----------------|---|
| MAXEAR Hole LAA TSCI Appointment Details     More: Appointment Details     Mappointments     Mappointments     Maria Tings     Appointments     Appointments <th colspan="5">C 🗴 https://publict.com/scie/media/com/scie/com/scie/com</th> | C 🗴 https://publict.com/scie/media/com/scie/com/scie/com |                                                                                                    |                                                                                                    |                 |   |
| Ivene   Messages   Update Mestine Care Care   Appointements   Net Net Root   Ibo currents     Outromets     Outromets                                                                                                    | MAYFAIR                                                                                                    | Hello LANA TEST!                                                                                                    |                                                                                                    | A 6             | € |
| Vipload Health Care Card     Appointments     Nations     Nations     Appointments     Nations     Appointments     Nations     Appointments     Nations     Appointments     Nations     Appointments     Nations     Nations     Appointments     Nations     Nations     Nations     Nations     Nations     Nations     Nations     Nations     Nations     Nations     Nations     Nations     Nations     Nations     Nations     Nations     Nations     Nations     Nations     Nations     Nations     Nations        Nations     Nations </th <th>Home<br/>Messages</th> <th>Appointment Details</th> <th></th> <th>ВА</th> <th>ж</th>                                                                                                    | Home<br>Messages                                                                                                    | Appointment Details                                                                                                    |                                                                                                    | ВА              | ж |
| Vpload Referral                                                                                                    | Upload Health Care Card<br>Appointments<br>Health Record A<br>Documents                                                                                                    | KIDNEYS AND BLADDER (US)  Againment Die Zdf11/2024  Againment Casion Market Mail Editorians  Anal Time T2:45 PM T2:45 PM CMAKE | Appointment Prep KDNEYS AND BLADDER (US) https://bit.ly/may/dair_preg.ux_pelviskub if the link into clickable, please copy and paste the link into your browser.                   | Paperwork       |   |
|                                                                                                    |                                                                                                    | Upload Referral<br>Please induc                                                                                                | Drag or tap to upload referral<br>brand back of your referral, we will verify the information. Images and PDF file<br>Copyright © Medinformatic 2024.   <u>Version 1.16.7.3491</u> | is are accepted |   |

| 🕼 🔲 🚼 Patient Connection     | 🗙 🔛 Mayfair Diagnostics – Medical Im: 🗙 🔛 Pelvis/KUB Ultrasound - Mayfair 🛙 🗙 🕂                                                                                                    | - 0                                                                                                    | × |
|------------------------------|----------------------------------------------------------------------------------------------------|----------------------------------------------------------------------------------------------------|---|
| C 🗅 https://www.radiology.ca | /exam/pelvis-kub-ultrasound/                                                                                                    | A CA 🗘 O 🕫 🐨 🥵 ··· 🕻                                                                                                   | 2 |
|                              |                                                                                                    | 🧧 English 🐇 TOLL FREE: 1-866-611-2665 🤳                                                                                | î |
| MAYFAIR*                     | HOME LOCATIONS+ SERVICES+ MEDICAL PROFESSION                                                                                                    | NALS+ ARTICLES COMMUNITY PARTNERS+ ABOUT+ CONTACT                                                                      |   |
|                              | HOME > PELVIS/KUB ULTRASOUND                                                                                                    | FOR YOUR APPOINTMENT                                                                                                   | l |
|                              | PELVIS/KUB ULTRASOUND                                                                                                    | Please ensure that you bring your<br>requisition with you to your<br>appointment                                       | L |
|                              | Pelvis/KUB (kidney urinary bladder) ultrasounds use high frequency sound waves<br>transmitted through a transducer (probe) to visualize and assess your kidneys, ureters<br>(small muscular tubes that join the kidneys with the bladder), urinary bladder.<br>reproductive organs, prostate gland, and the surrounding area. Including blood vessels.                                                                                                    |                                                                                                    |   |
|                              | Please inform the sonographer performing your exam if you have had surgery related to<br>one of these organs. If you have a history of kidney stones, or If you have stents placed in<br>the ureters or urinary bladder. A pelvis ultrasound can assess the position or presence of<br>an intrauterine contraceptive device (IUD).                                                                                                    |                                                                                                    |   |
|                              | Please note: If your doctor has requested examination of multiple areas, your ultrasound<br>could take up to 60 minutes.                                                                                                    | Simple: 25-30 minutes<br>Long: 50-60 minutes                                                                           |   |
|                              | HOW DO I PREPARE FOR MY EXAM?                                                                                                    |                                                                                                    |   |
| •                            | <ul> <li>Take all prescribed medications as directed.</li> <li>Please empty your bladder 90 minutes prior to your appointment, and then drink one litte of water within the next 30 minutes. Finish drinking water one hour before your exam and do not empty your bladder.</li> <li>Please note: Drink water slowly to prevent abdominal discomfort.</li> <li>If you are too uncomfortable, please relieve your bladder of a small amount of urine.</li> <li>Once the test has begun, your sonographer will advise you if you can empty your bladder further or totally. We understand that a full bladder can be uncomfortable.</li> <li>Please arrive 15 minutes before your appointment to allow enough time to check in with reception.</li> </ul> | LOCATION       Aspen Landing       Beacon Heights       Castleridge       Cochrane       Coventry Hills       Crowfoot | * |

24) You can also easily reschedule or cancel an appointment by clicking on *CHANGE* in the *Upcoming Appointments(s)* tab.

| Patient Connection                                                                             | × +                                                                                                    |                                                       | × 0 - |
|------------------------------------------------------------------------------------------------|----------------------------------------------------------------------------------------------------|-------------------------------------------------------|-------|
| MAYFAIR                                                                                        | Hello LANA TEST!                                                                                                    |                                                       |       |
| Home     Messages     Upload Health Care Card     Appointments     Health Record     Documents | Hello LANA TESTI Welcome to Mayfair Diagnostics! Request and book appointments, and more. 03/12/2024 08:47 PM Upcoming Appointment(s) UVER WITH DOPPLER (US) Appointment Dia Appointment Dia Appointment Dia Appointment Dia Appointment Time Appointment Time Appointment Time Appointment Time Cancel Appointment C | Contract of appointments to schedule                  |       |
|                                                                                                | A Contact Us                                                                                                    | Copyright & Medinformatic 2024.   Version 1.16.7-3491 |       |

25) If you have any questions or concerns, please call our Contact Centre at 1-866-611-2665.

Thank you for choosing Mayfair Diagnostics.